## iShopUTRGV Quick Reference Guide

## How to - Approve a REQ

iShopUTRGV allows users with the "Approver" role approve requisitions. This role is granted only to cost center/project managers and their alternate approvers. Only one individual is required to approve the requisition. \*Questions can be emailed to: ishop@utrgv.edu

- 1. Go to <u>http://my.utrgv.edu</u> and type in your UTRGV credentials.
- 2. Click "Sign In"

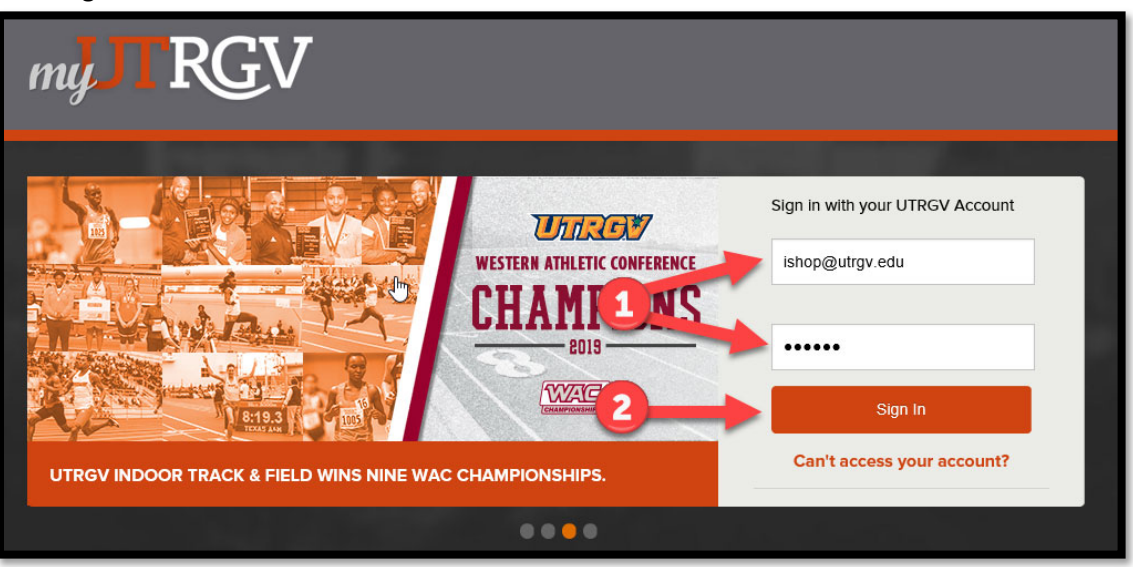

3. Click on the "PeopleSoft" Icon.

| my TRGV                                       | The Un<br>Rio Gra            | iversity of Texas<br>nde Valley |                    | 🛔 Marilu Logout  |
|-----------------------------------------------|------------------------------|---------------------------------|--------------------|------------------|
| Home My Account                               | My Finances                  | My Academics                    | Enrollment Reports | Help & Downloads |
| Hi                                            |                              |                                 |                    |                  |
| Applications                                  |                              | Email                           |                    |                  |
| ASSIST Office 365                             | Blackboard<br>Print<br>Print |                                 |                    |                  |
| Handshake PT<br>250<br>PeopleSoft Oracle 24/7 | FPT<br>vSoftware             |                                 |                    |                  |

4. Click on the "Jaggaer I Shop Sign In" Tile

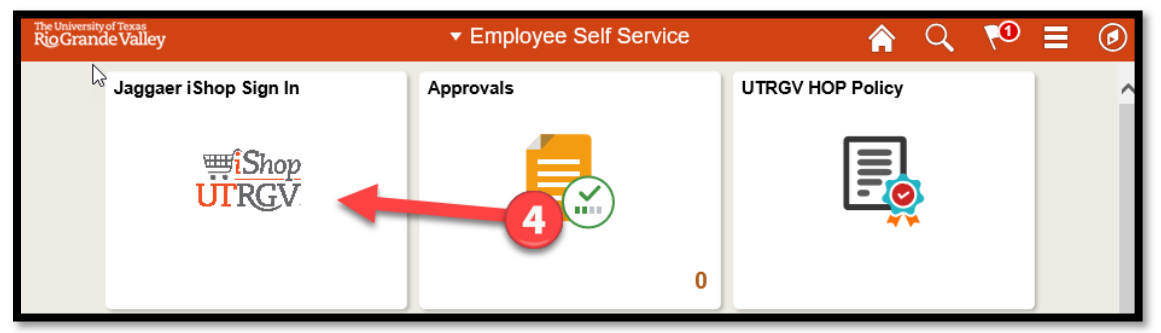

## 5. iShop HomePage will load

| â          |                                                                                                    | All 👻                    | Search (Alt+Q)         | ٩             | 0.00 USD 📜          |
|------------|----------------------------------------------------------------------------------------------------|--------------------------|------------------------|---------------|---------------------|
|            | Shop + Shopping Home + Shopping Dashboard                                                                                                    |                          |                        |               |                     |
| 2          | Shopping Dashboard                                                                                                    |                          |                        |               |                     |
| í o        | 🎽 Shop                                                                                                    |                          |                        |               | Ø?                  |
| <u>o</u>   | Simple Advanced Go to: Favorites   Forms   Small Purchase Order (Non-Catalog Item)                                                                                                    | Quick Order Br           | owse: Suppliers   Cate | igories   Col | ntracts   Chemicals |
| 血          | Search for products, suppliers, forms, part number, etc.                                                                                                    |                          |                        |               | Q                   |
| 78         |                                                                                                    |                          |                        |               |                     |
| հղ         |                                                                                                    |                          |                        |               |                     |
| <b>a</b> 7 | Organization Message C ? Showcases                                                                                                    |                          |                        |               | Ø?                  |
| 4          | Quick Faterance Guides (QGRs)<br>Training Videos                                                                                                    |                          |                        |               | ¥                   |
|            | Forms:<br>Exclusive Acquisition Justification (EAJ)<br>Small Purchase Order Checklist<br>Employee/Independent Contractor Checklist<br>Subset Forms Change Log<br>Phease use the latest version of the forms. | Substantiati<br>(Require | C GPO: UTSSCA<br>Incl  | C<br>Shipping | GPO: E&I            |

6. On the homepage of iShop, the "Action Items" link will display all pending approvals. Click on "Action Items."

|                                                      | All 👻 | Search (Alt+Q) | 🚡 510.00 USD | 2 | <b>* 1</b> |
|------------------------------------------------------|-------|----------------|--------------|---|------------|
| Shop + Shopping + Shopping Home + Shopping Dashboard |       |                |              |   |            |
| Shopping Dashboard                                   |       |                | -            |   |            |
|                                                      |       |                |              |   |            |

7. The "Action Items" will display all requisitions that are "Unassigned Approvals." Click on "Requisitions"

| â  |                                                                                            | All 👻 | Search (Alt+Q)         | م | 0.00 USD 🗮 | ♡ 💌 |  |  |  |
|----|--------------------------------------------------------------------------------------------|-------|------------------------|---|------------|-----|--|--|--|
|    | Shop + Shopping + Shopping Home + Shopping Dashboard                                       | Ac    | tion Items             |   |            |     |  |  |  |
| -  | Shopping Dashboard                                                                         | M     | My Assigned Approvals  |   |            |     |  |  |  |
| í. | 🐂 Shop                                                                                     | Ca    | Carts Assigned To Me 1 |   |            |     |  |  |  |
| õ  | Simple Advanced Go to: Favorites   Forms   Small Purchase Order (Non-Catalog Item)   Quick | Un    | assigned Approvals     |   |            |     |  |  |  |
| 血  | Search for products, suppliers, forms, part number, etc.                                   | Ch    | ange Request           |   |            | 2   |  |  |  |
| 컚  |                                                                                            | Or    | ders                   |   |            |     |  |  |  |
| հր |                                                                                            | My    | Returned Requisitions  |   |            |     |  |  |  |

8. Approvals will appear in folders. If you have multiple Cost Centers, you will see different folders for each Cost Center. Click on the triangle to expand the folder.

|               |                                                                            |                                                                | All 🔻                       | Search (Alt+Q) | 🖹 510.00 USD 🛛 🛇 🛛 | * * 1             |  |  |  |  |  |  |  |
|---------------|----------------------------------------------------------------------------|----------------------------------------------------------------|-----------------------------|----------------|--------------------|-------------------|--|--|--|--|--|--|--|
|               | Orders > Approvals > Requisitions to Approve > My Approvals - Requisitions |                                                                |                             |                |                    |                   |  |  |  |  |  |  |  |
|               | Group Results By: Folders >                                                |                                                                |                             |                |                    |                   |  |  |  |  |  |  |  |
| C             | You are reviewing "Requisitions" a                                         | approvals for the approver Mr. Jose A Valdez (6001137859) - Re | move from View Approvals fo | or List        |                    |                   |  |  |  |  |  |  |  |
| Q             |                                                                            | Total Results Found: 22                                        | All D                       | ates           | Assign to Approver | ∽ <mark>Go</mark> |  |  |  |  |  |  |  |
|               |                                                                            | •                                                              | Sort by: Submit date ne     | west first 🗸 🗸 |                    | ?                 |  |  |  |  |  |  |  |
| 俞             | Filtered by                                                                | Hide requisition details 🚔 expand all 🛛 📔 collapse a           | II                          |                | Results per fo     | lder: 20 🗸        |  |  |  |  |  |  |  |
|               | Type: Requisitions                                                         | 🖹 🕒 Cost Center: 21000059 (Procurement)                        | : (All Values) [21 results  | ]              |                    |                   |  |  |  |  |  |  |  |
| - <u>12</u> , | Date Range: All Dates<br>View Approvals Mr. Jose A<br>For: Valdez          | 🔑 🕒 Cost Center: 21000060 (HUB Program                         | Office): (All Values) [1    | result]        |                    |                   |  |  |  |  |  |  |  |

9. Requisitions are shared between Cost Center Managers and Cost Center Alternate Managers so iShop requires for the Approver to "assign" the REQ prior to approval. Click the "Assign" button.

|            |                        |                                   |       |                                                |                             |                      | All 🔻           | Searc     | h (Alt+Q) Q                              | 📜 510.00 USD        | ♡  ≈         | <b>* 1</b> |
|------------|------------------------|-----------------------------------|-------|------------------------------------------------|-----------------------------|----------------------|-----------------|-----------|------------------------------------------|---------------------|--------------|------------|
|            | Orders + Approvals +   | Requisitions to Approve           | •     | My Approvals - Requisitions                    |                             |                      |                 |           |                                          |                     |              |            |
| Ì          | Group Results By: F    | olders ~                          |       |                                                |                             |                      |                 |           |                                          |                     |              |            |
| <b>T</b>   | You are reviewing      | "Requisitions" approv             | als f | or the approver Mr. Jose A Val                 | ldez (6001137859) - Re      | emove from Vie       | ew Approvals fo | r List    |                                          |                     |              |            |
| <u>o</u>   |                        | C3                                |       | Total Results Found: 22                        |                             |                      | All D           | ates      |                                          | Assign to A         | Approver     | ∽ Go       |
|            |                        |                                   | 4     |                                                |                             | Sort by: S           | ubmit date ne   | west firs | st ~                                     |                     |              | ?          |
| 血          | Filtered by            |                                   |       | Hide requisition details 🚔 exp                 | and all  📔 collapse a       | all                  |                 |           |                                          | Resul               | ts per folde | er: 20 🗸   |
|            | Type:                  | Requisitions                      |       | 🔺 🖴 Cost Center: 21000                         | ) [21 results]              |                      |                 | (         | 🚺 Page 1 🖂 of 2 🕨                        |                     |              |            |
| 北          | View Approvals<br>For: | All Dates<br>Mr. Jose A<br>Valdez |       | Requisition No.                                | Suppliers:                  | Assigned<br>Approver | PR Date/1       | lime      | Requisitioner                            | r Am                | IOL * /      | Action 🗆   |
| հր         | State<br>Not Assigned  | [remove all]                      |       | 2741884 🗟<br>Resubmitted requisition           | BIOMEDICAL<br>SOLUTIONS INC | Not<br>Assigned      | 8/20/2019 11    | :36 AM    | Mrs. Dimpna Busateri                     | 15                  | 5.00 USD     | Assign     |
| <b>a</b> 7 |                        |                                   |       | Requisition Name 2019-0<br>No. of line items 2 | 08-20 Blanket Order Co      | orrect               | 🛅 Folders       | 71        | Days in folder [Cost Center<br>Values) ] | : 21000059 (Procure | ent): (All   |            |
| <b>\$</b>  | Filter My Approv       | als ?                             |       | <i>2</i> 2671183 🕰                             | US BANK/VOYAGER             | Not                  | 5/29/2019 3:    | 00 PM     | Jose Gamaliel Morales                    | 150                 | 0.00 USD     | Assign     |

10. Once assigned, you may receive a notification stating "No Documents Found." This is because you have now assigned the REQ and no longer have "Unassigned REQs"

| Group Results By: Folders 💙 |              |                                           |  |  |  |  |  |  |  |  |
|-----------------------------|--------------|-------------------------------------------|--|--|--|--|--|--|--|--|
| Filtered by                 |              | A No Documents found                      |  |  |  |  |  |  |  |  |
| Type:                       | Requisitions | Requisitions : All Dates AND Not Assigned |  |  |  |  |  |  |  |  |

11. On the homepage of iShop, click the "Action Items" link again.

| <b>^</b> |                                                      | All 🔻 | Search (Alt+Q) | ۹ | 📜 510.00 USD | 2 | . ا | 1 |
|----------|------------------------------------------------------|-------|----------------|---|--------------|---|-----|---|
|          | Shop   Shopping   Shopping Home   Shopping Dashboard |       |                |   |              |   |     |   |
|          | Shopping Dashboard                                   |       |                |   | -            |   |     |   |

12. The "Action Items" now displays "My Assigned Approvals." Click on "Requisitions to Approve"

| â   |                        |                         |                                                 |                                  | All 🔻   | Search (Alt+Q) Q        | 🎽 510.00 USD | ♡  = | <b>4 1</b> |
|-----|------------------------|-------------------------|-------------------------------------------------|----------------------------------|---------|-------------------------|--------------|------|------------|
|     | Orders   Approvals     | Requisitions to Approve | <ul> <li>My Approvals - Requisitions</li> </ul> |                                  |         | Action Items            |              |      |            |
|     | Group Results By:      | olders 🗸                |                                                 |                                  | -       | My Assigned Approvals   |              |      |            |
| i c | Filtered by            |                         |                                                 | A No Documents found             |         | Carts Assigned To Me    |              |      | 6          |
|     | Type:                  | Requisitions            |                                                 | Requisitions : All Dates AND Not | Assigne | Requisitions To Approve |              |      | 1          |
| 8   | Date Range:            | All Dates               |                                                 |                                  |         | Purchase Orders         |              |      | 3          |
| 俞   | View Approvals<br>For: | Ms. Marilu<br>Reyes     |                                                 |                                  |         | Unassigned Approvals    |              |      |            |
| fat | State                  | [remove all]            |                                                 |                                  |         | Purchase Orders         |              |      | 1          |

13. Approvals will appear in folders. You will notice that you have a folder titled "My PR Approvals." Expand this folder.

|     |                             |                       |        |                                                                |                      |                 | All 👻         | Search (Alt+C | 2)                        | a 1            | 510.00 USD       | ♡          | * * 1      |
|-----|-----------------------------|-----------------------|--------|----------------------------------------------------------------|----------------------|-----------------|---------------|---------------|---------------------------|----------------|------------------|------------|------------|
|     | Orders + Approvals +        | Requisitions to Appro | ve ► M | y Approvals - Requisitions                                     |                      |                 |               |               |                           |                |                  |            |            |
| Ξ   | Group Results By: Folders V |                       |        |                                                                |                      |                 |               |               |                           |                |                  |            |            |
|     |                             |                       |        | Total Results Found: 1                                         |                      |                 | All D         | ates          |                           |                | Assign           |            | ∽ Go       |
|     |                             |                       |        |                                                                |                      | Sort by: S      | ubmit date ne | west first    | ~                         |                |                  |            | ?          |
| Q   | Filtered by                 |                       |        | Hide requisition details 🚔 exp                                 | and all  🗎 collapse  | all             |               |               |                           |                | Resu             | lts per fo | lder: 20 🗸 |
|     | Type:                       | Requisitions          |        | 🕑 🖾 My PR Approvals                                            | [1 result]           |                 |               |               |                           |                |                  |            |            |
| 血   | View Approvals              | Ms. Marilu            |        | Cost Center: 21000059 (Procurement): (All Values) [21 results] |                      |                 |               |               |                           |                |                  |            |            |
|     | For:                        | Reyes                 |        | Requisition No.                                                | Suppliers:           | Assigned        | PR Date/T     | ïme           | Requisit                  | ioner          | Am               | ount       | Action     |
| -22 | Assigned Approve            | (remove all)          |        |                                                                |                      | Approver        |               |               |                           |                |                  |            |            |
|     | Ms. Marilu Reye             | s                     |        | 2741884<br>Resubmitted requisition                             | SOLUTIONS INC        | Not<br>Assigned | 8/20/2019 11  | :36 AM Mrs.   | Dimpna Busatei            | ri             | 15               | 5.00 USD   | Assign     |
| հեր |                             |                       |        |                                                                |                      |                 |               |               |                           |                |                  |            |            |
| ക   | Filter My Approva           | als ?                 |        | No. of line items 2                                            | 8-20 Blanket Order C | orrect          | Folders       | 71 Days in    | folder (Cost C<br>Values) | enter: 21<br>] | 1000059 (Procure | ement): (A |            |

14. If you have reviewed the request, you can click on "Approve" to approve the requisition.

|     |                    |                                                    |   | Total Results Found: 1         |                                                | All Dates          |                    | Assig                              | ~             | Go         |   |
|-----|--------------------|----------------------------------------------------|---|--------------------------------|------------------------------------------------|--------------------|--------------------|------------------------------------|---------------|------------|---|
|     |                    |                                                    | ٩ |                                | Sort by                                        | Submit date newest | first ~            |                                    |               |            | ? |
| Q   | Filtered by        |                                                    |   | Hide requisition details 🖴 exp | and all  🗎 collapse all                        |                    |                    |                                    | Pesults per f | folder: 20 | ~ |
| 77  | Type: Requisitions |                                                    |   | 🔺 🖴 My PR Approvals            | [2 results]                                    |                    |                    |                                    |               |            |   |
| 血   | View Approvals     | Date Range: All Dates<br>View Approvals Ms. Marilu |   | Requisition No.                | Suppliers:                                     | Assigned Approver  | PR Date/Time       | Requisitioner                      | Amount        | Action     |   |
|     | For:               | Reyes                                              |   | 2741884 🕰                      | BIOMEDICAL SOLUTIONS INC                       | Ms. Marilu Reyes   | 8/20/2019 11:36 AM | Mrs. Dimpna Busateri               | 15.00 USD     | Approve    |   |
| 122 | Assigned Approve   | [remove all]                                       |   | Resubmitted requisition        |                                                |                    |                    |                                    |               |            |   |
|     | Ms. Marilu Reyes   |                                                    |   | Requisition Name               | 2019-08-20 Blanket Order Correct 🔤 Folders 0 E |                    |                    | 0 Days in folder [My PR Approvals] |               |            |   |
| հե  |                    |                                                    |   | No. of line items              | 2                                              |                    |                    |                                    |               |            |   |

15. If you need to review the request, click on the REQ number.

| 1    |                    |                                                    | T | Fotal Results Found: 1                                           |                                     | All Dates          |                    | Assig                 | ~            | Go         |   |
|------|--------------------|----------------------------------------------------|---|------------------------------------------------------------------|-------------------------------------|--------------------|--------------------|-----------------------|--------------|------------|---|
| •    | Filtered by        |                                                    |   | Hide requisition details 🚔 over                                  | Sort by                             | Submit date newest | first ~            |                       | Results ner  | folder: 20 | ? |
| **   | Type: Requisitions |                                                    |   | 4 🖻 My PR Approvals                                              | [2 results]                         |                    |                    |                       | ricourto per |            |   |
| 血    | View Approvals     | Date Range: All Dates<br>View Approvals Ms. Marilu |   | Requ <sup>ion</sup> No.                                          | Suppliers:                          | Assigned Approver  | PR Date/Time       | Requisitioner         | Amount       | Action     |   |
| -122 | For:               | For: Reyes [remove all]                            |   | <ul> <li>2741884 (A)</li> <li>Resubmitted requisition</li> </ul> | BIOMEDICAL SOLUTIONS INC            | Ms. Marilu Reyes   | 8/20/2019 11:36 AM | Mrs. Dimpna Busateri  | 15.00 USD    | Approve    |   |
| հե   | Ms. Marilu Reyes   |                                                    |   | Requisition Name<br>No. of line items                            | 2019-08-20 Blanket Order Corre<br>2 | ct                 | 🔤 Folders 0 Days   | in folder [My PR Appr | ovals]       |            |   |

16. Once the requisition is open, review the request. After determining how you would like to proceed, click on the "Available Actions" drop down menu to select "Approve/Complete Step".

| General             | "/* ····            | Shipping                                                                         | J | Billing                                                                    | <i>.</i>     | Pending            |        |
|---------------------|---------------------|----------------------------------------------------------------------------------|---|----------------------------------------------------------------------------|--------------|--------------------|--------|
| tatus 🧷 Pending     |                     |                                                                                  |   |                                                                            |              |                    |        |
|                     |                     | Shin To                                                                          |   | Bill To                                                                    |              | Total (520.00 USD) |        |
| Cost Center         | eview (Jesus Zerpa) | Ship to                                                                          |   | Biii 10                                                                    |              | Subtotal           | 520.00 |
| ubmitted 11/6/2020  | :19 PM              | Attn: Ms. Marilu Reyes<br>Department Procurement Office<br>BLDG/Room EUNFS 1.110 |   | Accounts Payable - Office of Finance<br>Policy<br>1201 W. University Drive | e and Public |                    | 520.0  |
| art Name 2020-11-04 | 6001142907 01       | 1407 E. Freddy Gonzalez Drive                                                    |   | Edinburg, TX 78539                                                         |              | Approve            | -      |